# 징계정보시스템 사용자 매뉴얼

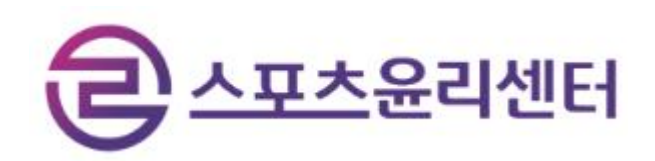

## 목차

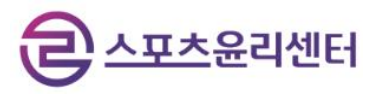

| 1) | 메인화면         | 3  |
|----|--------------|----|
| 2) | 회원가입         | 4  |
| 3) | 징계사실유무확인서 신청 | 7  |
| 4) | 진행사항 조회      | 9  |
| 5) | 확인서 출력       | 10 |
| 6) | 진위확인         | 10 |
| 7) | 1:1문의        | 11 |

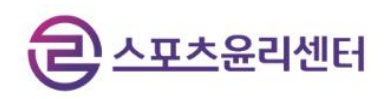

1) 메인화면

|   | 장계정보시스템         Dsciplinary Information System         외계사실유무         확인서 신청                                                                           | 진행사항 조회         확인           ·····         ····· | 회원가인     로그       전위확인       실서 출력       진위확인 | 2 |
|---|----------------------------------------------------------------------------------------------------|--------------------------------------------------|-----------------------------------------------|---|
| 6 | 당지사항 더보기 ↑<br>2023-08<br>01 전계정보시스템 시범운영 안내 (2023. 8. 8. ~ 2023. 10. 31.)ⓒ<br>국민체육진용법 제18조의13(전계정보시스템의 구추·운영 등)에 따라 2023. 8. 8 부터 정계<br>정보시스템용 사법운영합니다 | 자주하는 질문<br>바로가기 →                                | 법령<br>바로가기 →                                  |   |
|   | <b>징계사실유무확인서 인터넷 발급절차</b> 징계사실 확인 등을 위한 징계사실유무확인서를 인<br>사이트<br>접속 > 회원가입 본인민증 > 소속정보 입력                                                                | 터넷으로 발급 받으실 수 있습니다.<br>> 신청 > 조회/발급              | ⑦<br>매뉴얼 다운로드<br>→ ট                          |   |

문화체육관광부

- ① 징계정보시스템 회원가입 및 로그인
- ② 징계사실유무확인서 신청
- ③ 신청 이후 접수, 발급 진행사항 조회
- ④ 발급 완료된 확인서 출력
- ⑤ 발급확인 번호를 입력해 확인서의 진위를 확인
- ⑥ 공지사항, 자주하는 질문 등 확인서 관련 정보 및 안내 확인
- ⑦ 징계정보시스템 사용자 매뉴얼 다운로드

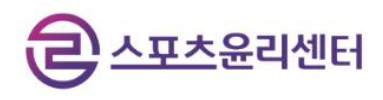

#### 2] 회원가입

| 징계정보시스템<br>Disciplinary Information System |                                                   |                                                  | 회원가입                | I            |                   | 회원가입 | 로그인 |
|--------------------------------------------|---------------------------------------------------|--------------------------------------------------|---------------------|--------------|-------------------|------|-----|
|                                            | <b>1</b><br>약관동의                                  | 2<br>본엔인증                                        | 3<br>회원정보 입력        | 4<br>소속정보 입력 | 5<br>가입완료         |      |     |
|                                            | <ol> <li>712</li> <li>712</li> <li>712</li> </ol> | <mark>I정보 수집·이용</mark><br>정보 수집·이용내 <sup>q</sup> | 동 <b>의</b><br>역(필수) |              | <b>소</b><br>자세히보기 |      |     |

 ③ 징계정보시스템 이용을 위한 개인정보 수집·이용에 대한 동의로, 동의하지 않을 경우 이용 불가

| <b>진계정보시스템</b><br>Disciplinary Information System | <b>1 2</b><br>পম্রুর ইথ্যস্ত | <b>회원가입</b><br>3<br><sup>회원정보입력</sup> 소 | 4 5<br>속정보 입력 가입완료              | 회원가입 로그인<br>마AISIS<br>이용 중이신 통신사를 선택해 주세요.                                                                                                    |
|---------------------------------------------------|------------------------------|-----------------------------------------|---------------------------------|----------------------------------------------------------------------------------------------------|
| 2                                                 | 문인 명의의 휴대<br>오<br>만 14세 미만   | 문이 있는 경우<br>만 14세 이상                    | 문인 명의가 아닌 경우<br>(이 기)<br>보호자 명의 | Kt           CELGU*         CENT           2 전체 동의         고유식별정보처리 중의           전체 동의         고유식별정보처리 중의           전체 동의         고유식별정보처리 중의           전체 동의         고유식별정보처리 중의           전체 동의         고유식별정보처리 중의           관업: 전체 동의         고유식별정보처리 중의           관업: 전화 등의         고유식별정보처리 중의           관업: 전화 등의         고유식별정보처리 중의 |
|                                                   | 이전                           |                                         | 8                               | 문자(SMS)로 인증하기<br>안전한 본인확인을 위해 키보드 보안 프로그램을 설치해주세요.<br>설치                                                                                                    |

② 휴대폰을 통한 본인 인증 진행

|                                            |                                                   |                     |                     | đ         | 2- | · <u>포츠</u> 윤 | 리센터 |
|--------------------------------------------|---------------------------------------------------|---------------------|---------------------|-----------|----|---------------|-----|
| 이제정보시스템<br>Disciplinary Information System |                                                   | 회원가입                | 1                   |           |    | 회원가입          | 로그인 |
|                                            | 1         2           약관동의         본인인증           | <b>3</b><br>회원정보 입력 | <b>4</b><br>소속정보 입력 | 5<br>가입완료 |    |               |     |
| 3                                          | <ul> <li>아이디</li> <li>비밀번호 (영문,숫자,특수문자</li> </ul> | 조합 8~16자리)          |                     | 중복확인      |    |               |     |
|                                            | 비밀번호 확인<br>• 이메일주소                                |                     |                     |           |    |               |     |
|                                            | 4                                                 | (선택)SMS 수신동의        | (선택)E-r             | mail 수신동의 |    |               |     |

③ 아이디, 비밀번호 등 회원정보 입력

④ 확인서 관련 안내 수신 동의

|                                            |     |                                        |                                               |                            |                                                 |                                              |                          | E      | <u> </u> | 윤리센터 |
|--------------------------------------------|-----|----------------------------------------|-----------------------------------------------|----------------------------|-------------------------------------------------|----------------------------------------------|--------------------------|--------|----------|------|
| 징계정보시스템<br>Disciplinary Information System |     |                                        |                                               | 회원기                        | 가입                                              |                                              |                          |        | 회원가입     | 로그인  |
|                                            |     | <b>1</b><br>약관동의                       | <b>2</b><br>본인인증                              | 3<br>회원정보                  | 입력                                              | <b>4</b><br>소속정보 입력                          | 5<br>취 가입완료              | E .    |          |      |
|                                            | (5) | 본인이 입력한 소식<br>누락이 없음을 확인<br>소속정보 유무를 확 | +장보는 체육계에서 활동한<br>1하고 누락 발생 시 확인서 발<br>1인해주세요 | 모든 경력 사항이며,<br>발급이 제한됨을 인지 | 하였습니다                                           | <ul> <li>중 동</li> <li>중 정보있음</li> </ul>      | [의 이 비동의<br>: 이 정보없음     |        |          |      |
|                                            |     | 지역                                     | 소속단체                                          | 구분                         |                                                 | 중목                                           |                          |        |          |      |
|                                            |     |                                        |                                               |                            | <ul> <li>서:</li> <li>소:</li> <li>*소속</li> </ul> | <b>울특별시</b><br>속단체 ex. 서울특립<br>단체의 정확한 명칭을 기 | 결시체육회(0), 서울시켜<br>입해주십시오 | 췌육회(X) | ~        |      |
|                                            |     |                                        |                                               |                            | • 선*<br>• 종 <sup>:</sup>                        | <b>*</b>                                     |                          |        | ~        |      |
|                                            |     |                                        |                                               |                            |                                                 |                                              | 저장하기                     |        |          |      |

#### ⑤ 현재, 과거 체육계 소속정보 입력

| 이제정보시스템<br>Disciplinary Information System |                  |                  | 회원가입                | 1            |                  | 회원가입 | 로그인 |
|--------------------------------------------|------------------|------------------|---------------------|--------------|------------------|------|-----|
|                                            | <b>①</b><br>약관동의 | <b>2</b><br>본인인증 | <b>3</b><br>회원정보 입력 | 4<br>소속정보 입력 | <b>5</b><br>가입완료 |      |     |
|                                            |                  | 가                | 입이 완료되었습니           | -다.          |                  |      |     |
|                                            |                  |                  | 확인                  |              |                  |      |     |

⑥ 회원가입 완료

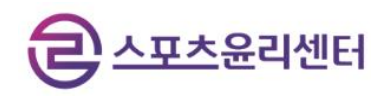

### 3) 징계사실유무확인서 신청

| 전체동의           |                                   | 내용을 자세히 읽으신 후 동 | 의 여부를 결정하여 = |
|----------------|-----------------------------------|-----------------|--------------|
| ○ 개인정보 수집 · 이용 | 내역(필수)                            |                 |              |
| Å              | 수집·이용 항목                          | 수집목적            | 보유기간         |
| 이력사항           | 본인식별을 위한 정보·<br>성명, 생년월일, 성별, 연락처 | 장계정보시스템         | 회원탈퇴 후 파     |
| 개인사항           | 이전/현재 소속정보(소속기관 단체, 직위, 중목)       | 사비즈 이용          |              |
| 📃 징계 이력 확인을 위험 | 한 개인정보 제 3자 제공 동의(필수)             |                 |              |

#### 징계사실유무 확인서 신청

| ● 새울시                    | 세울서를 입력아세요. |      |
|--------------------------|-------------|------|
| <ul> <li>발급용도</li> </ul> | 채용          | ~    |
| (필수) 징계기관, 징계양정(         | 정계기간, 징계종류) | 동의 🔵 |
|                          |             |      |

환인서 신청을 위한 개인·민감정보 수집·이용 및 제3자 제공 동의
 환인서 제출처와 발급용도 입력, 위반행위 표시 여부 확인

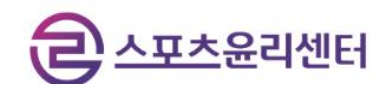

징계사실유무확인서 신청

|                                                           | 경을 함께 기재하여 주십시오.                               |               |       | ⊘ 해당없음    | 이 해당있     |
|-----------------------------------------------------------|------------------------------------------------|---------------|-------|-----------|-----------|
| 성명                                                        | 개명전 성명                                         | 개명전 성명        | 생년월일  |           |           |
| 성별                                                        |                                                |               | 연락처   |           |           |
| 추가 소속정보가 있다면 '추가' '                                       | 버튼을 눌러 입력해주세요.                                 |               | ⊘ 추가성 | 산속정보 있음 🔵 | 추가 소속정보 없 |
| - 현재·과거의 체육계 이력(선수                                        | ·지도자 심판 체육계 임직원)을 기재하                          | 겨 주십시오.       |       |           |           |
| - 체육회 지도자 등의 경우 종목                                        | 과 유형(전문·생활·노인 등)을 반드시 7                        | 재하여 주십시오.     |       |           |           |
| <ul> <li>사설 단체 근무이력(도장 사설<br/>하세 서소 하기으도보 지도자)</li> </ul> | 스포츠클럽 등)은 해당하지 않습니다.<br>이려여 겨야 기관 다해면에 하그면은 기  | 11130년 조사 110 |       |           |           |
| - 국군체육부대 소속 선수 지도?                                        | 아직의 공수 가진 전체명에 국교공을 가<br>자 이력의 경우 기관 단체명에 국군체육 | 무대를 기재하여 주십시! | 2     |           |           |
| 소속정보 목록                                                   |                                                |               |       |           | (*        |
| 지역                                                        | 소속단체                                           | 구분            | 종목    | a)        |           |
| 서울특별시                                                     |                                                | 선수            |       |           |           |
|                                                           |                                                |               |       |           |           |
| 위의 내용이 사실이 아니거나, 5                                        | ~락 정보로 인해 발생하는 채용 무효 등                         | 피해에 대한 책임은    |       | <u> </u>  | . O       |

③ 개명 여부 등 신청인 정보 확인

④ 회원가입 시 입력했던 정보 외에 추가로 발생한 소속정보 입력⑤ 입력 정보, 누락 정보에 대한 확인

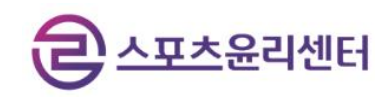

#### 4) 진행사항 조회

|                               |                        |                | C.   |     |      |                                |              |    |
|-------------------------------|------------------------|----------------|------|-----|------|--------------------------------|--------------|----|
|                               |                        |                | 신청 - |     | → 완료 |                                |              |    |
|                               |                        |                |      |     |      |                                |              |    |
|                               |                        |                |      |     |      |                                |              |    |
|                               |                        |                |      |     |      |                                |              |    |
|                               |                        |                |      |     |      |                                |              |    |
| 1 건의 게시물                      | 물이 등록되었습               | i니다.           |      |     |      | 배유기과                           |              |    |
| 1 건의 게시물<br>신청일               | 물이 등록되었습<br>진행상태       | :니다.<br>성명(개명) | 생년월일 | 연락처 | 성별   | 채용기관<br>/발급목적                  | 발급신청         | 출력 |
| 1 건의 게시물<br>신청일<br>2023-08-04 | 응이 등록되었습<br>진행상태<br>신청 | 니다.<br>성명(개명)  | 생년월일 | 면락처 | 성별   | 채용기관<br>/발급목적<br><b>채용기관</b> : | 발급신청         | 출력 |
| 1 건의 게시몰<br>신청일<br>2023-08-04 | 급이 등록되었습<br>진행상태<br>신청 | :니다.<br>성명(개명) | 생년월일 | 연락처 | 성별   | 채용기관<br>/발급목적<br><b>채용기관</b> : | 발급신청<br>(확인) | 출력 |
| 1 건의 게시물<br>신청일<br>2023-08-04 | 는이 등록되었습<br>진행상태<br>신청 | :니다.<br>성명(개명) | 생년월일 | 연락처 | 성별   | 채용기관<br>/발급목적<br>채용기관 :        | 발급신청<br>(확인) | 출력 |

- ① 신청내역의 진행사항 실시간 확인
- ② 확인서 추가 신청

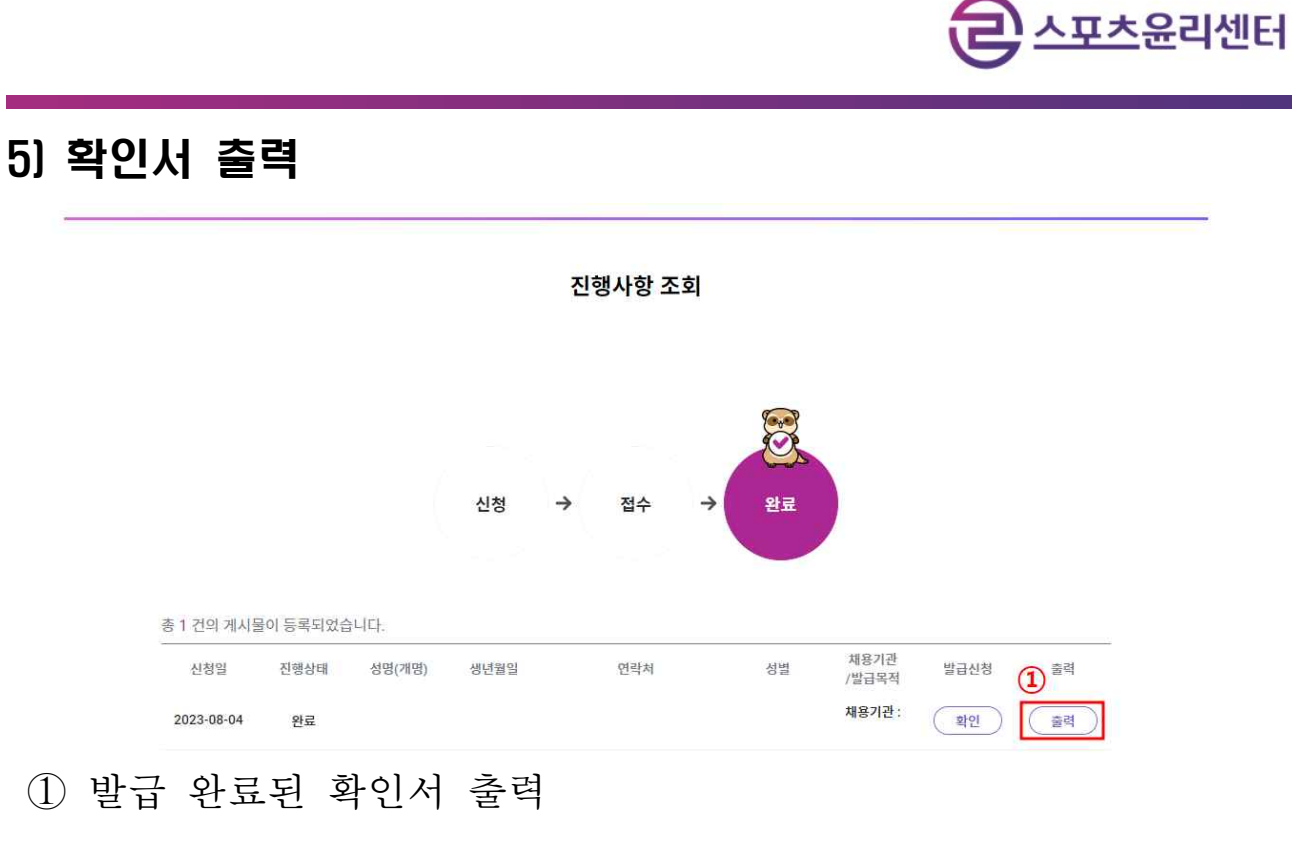

6) 진위확인

|      |      |  | 진 | 위확인 |   |       |   |
|------|------|--|---|-----|---|-------|---|
| 정보입력 |      |  |   |     |   |       |   |
| 1    | 발급번호 |  |   |     |   |       | 1 |
|      |      |  |   |     | ( | 72762 |   |

① 확인서의 진위번호를 입력해 진위여부 확인

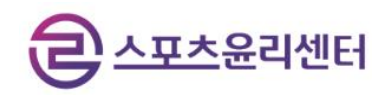

7) 1:1문의

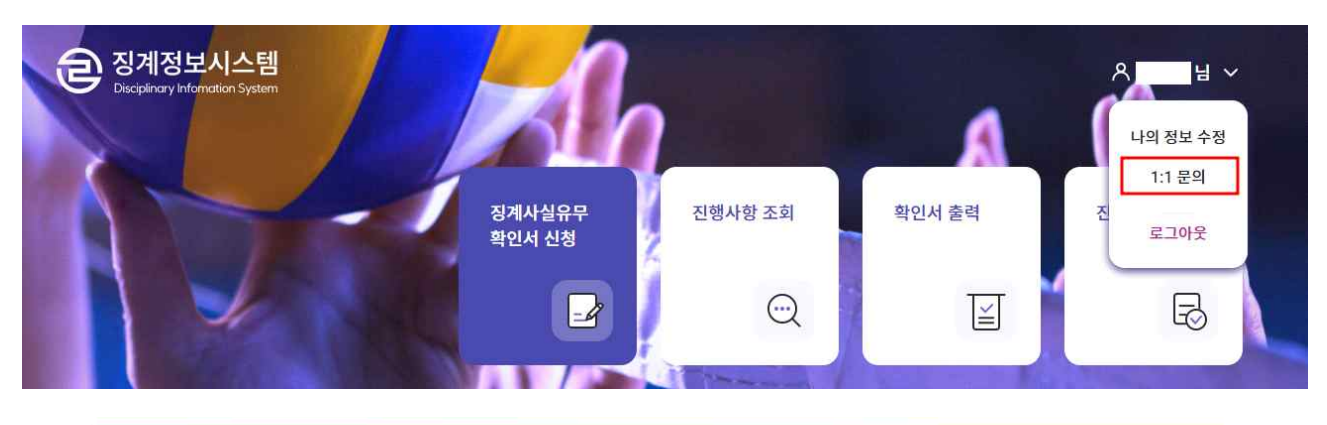

|        |                  | 1:1 문의                   |  |
|--------|------------------|--------------------------|--|
|        |                  |                          |  |
|        | 문의 중인 건 0        |                          |  |
|        | 등록된 문의 내역이 없습니다. |                          |  |
|        |                  | « < <b>1</b> > »         |  |
|        |                  | <ol> <li>문의하기</li> </ol> |  |
|        |                  |                          |  |
| 1:1 문의 |                  |                          |  |
| 2      | 문의 중인 건 2        |                          |  |
|        | 징계사실유무확인서 관련 문의  | 田道                       |  |
|        | 징계사실유무확인서 관련 문의  | ETA<br>ETA               |  |
| L      |                  | « < <mark>1</mark> > »   |  |

① 문의할 내용을 작성

② 문의 내역, 답변 여부 확인